## かんたん新規設定ガイド

## \*初めてログインされるお客様\*

とちぎん TT 証券ダイレクトをご利用いただく前に、新規設定が必要になります。 新規設定前にご用意いただくもの:

ご郵送した「部店番号及び口座番号、初期パスワードのお知らせ」、 ご自身の E メールアドレス

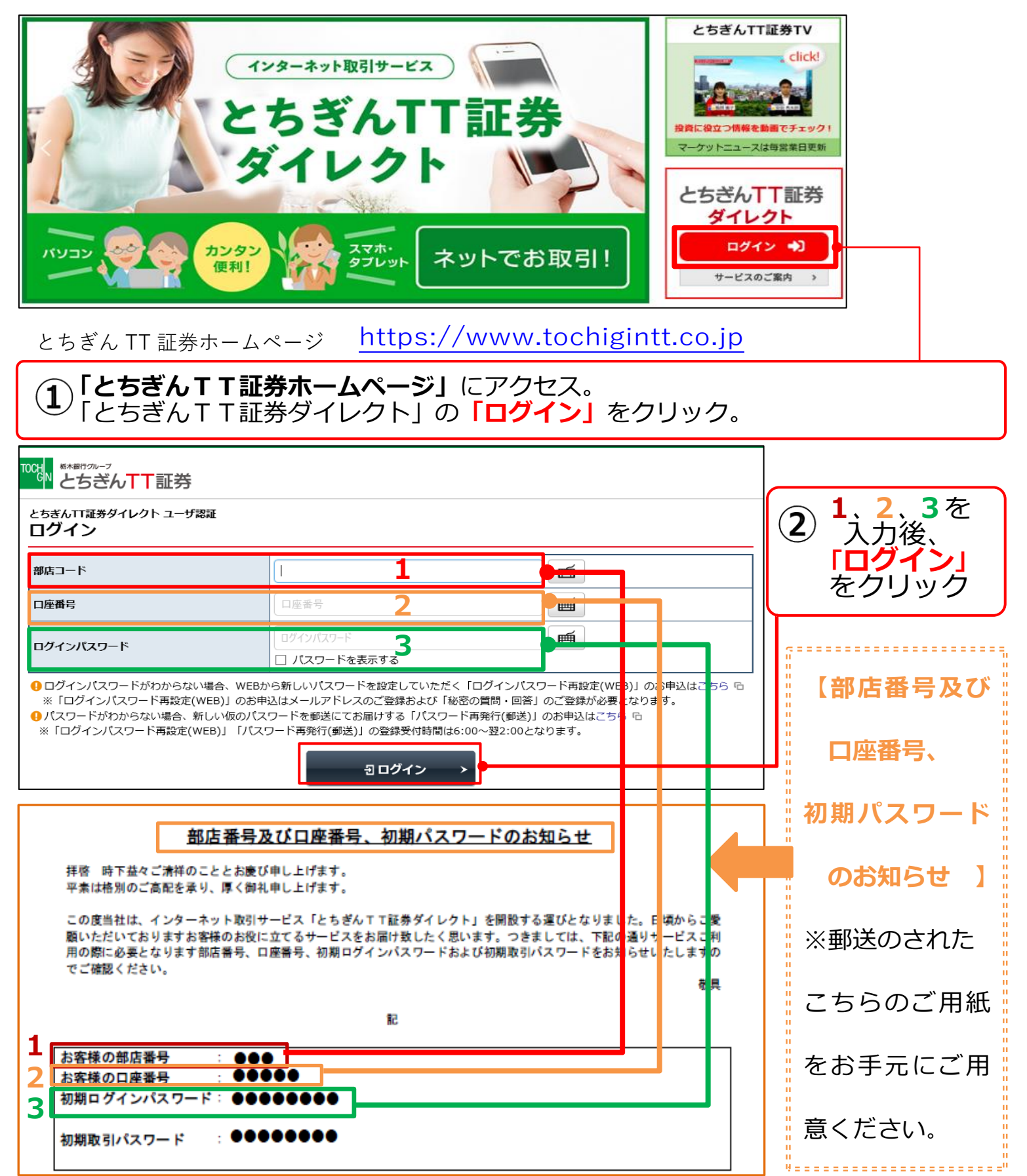

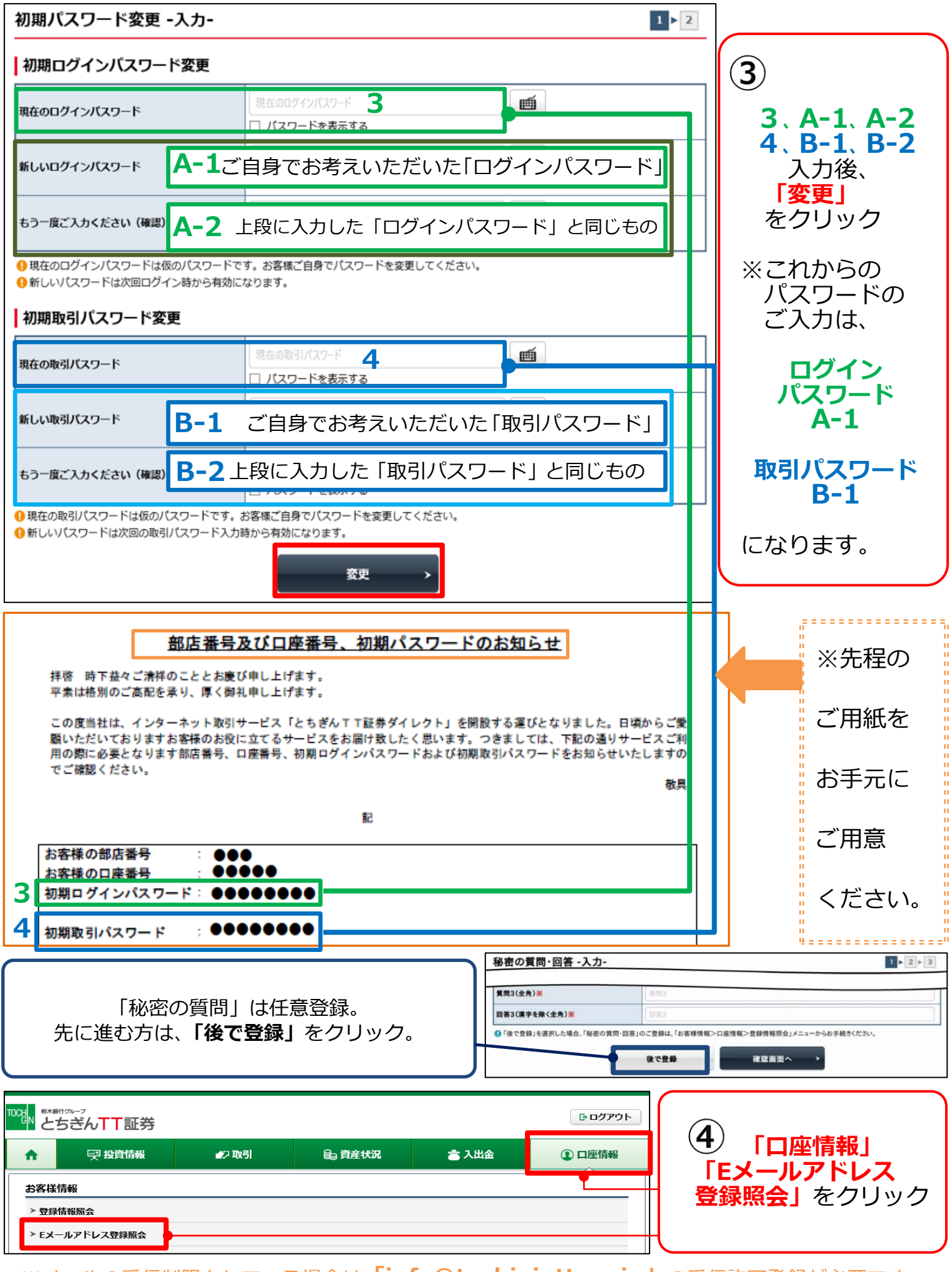

※メールの受信制限をしている場合は「info@tochigintt.co.jp」の受信許可登録が必要です。

| ■メール通知サービス登録状況                                                                                                    |                                          |                       |                         |
|----------------------------------------------------------------------------------------------------|------------------------------------------|-----------------------|-------------------------|
| ・<br>メールアドレス1 <u>代表</u>                                                                                                    |                                          |                       |                         |
| メールアドレス1                                                                                                    | 現在登録されていません                              | 仮登録                   | (5) 「仮登録」をクリッ<br>ク      |
| お客様情報 Eメールアドレス登録風会<br>Eメールアドレス登録 -入力                                                                                                    | ]-                                       | <b>1 ► 2 ► 3 ► 4</b>  | 「メールアドレス1」              |
|                                                                                                    | ボタンをクリックしてください。                          |                       | を入力し、                   |
| メールアドレス 1                                                                                                    | *****@****. <u>CO</u> .JP                |                       | 「確認画面へ」                 |
| ● メールアトレスは必すご自身のメールア                                                                                                    |                                          |                       | をクリック<br>「取引パスワード」      |
| お客様情報 Eメールアドレス登録照会<br>Eメールアドレス登録 -確認                                                                                                    | ş-                                       | 1 > 2 > 3 > 4         | (③で入力したB-1)             |
| メールアドレス 1                                                                                                    | *****@****.CO.JP                         | ·                     | を人力し、                   |
| <ul> <li>Eメールアドレス1(代表)は当社からます。</li> <li>メールアドレス1(代表)は当社からます。</li> </ul>                                                                                                    | 客様宛のご連絡、電子交付サービス利用に際して書面電子交付             | 1時通知をするためのメールアドレスとなりま | - <b>10豆球」</b><br>をクリック |
| 上記の内容でよろしければ、「取引バスワー」                                                                                                    | -ド」を入力し「仮登録」ボタンをクリックしてください。              | アトレスは豆球でさません。         |                         |
| 取引バス <u>ワード</u><br>月1日                                                                                                    | 「Eメールアドレス登<br><sup> 緑昭会へ」</sup>          |                       |                         |
| ~                                                                                                    | 入力画面へ戻る 仮登録                              |                       | をクリック                   |
| お客様情報 Eメールアドレス登録照会<br>Eメールアドレス登録 - 受付                                                                                                    | t-                                       | 1 2 3 4               |                         |
|                                                                                                    | ナ付けました。<br>キー」をお送りいたしましたので、Eメールアドレス登録照会画 | 画面から、本登録入力画面へお進みください。 |                         |
| メールアドレス 1                                                                                                    | *****@***.CO.JP                          |                       |                         |
|                                                                                                    | Eメールアドレス登録照会へ >                          |                       |                         |
|                                                                                                    |                                          |                       |                         |
| メールアドレス1 代表                                                                                                    |                                          |                       | ( <b>6</b> )「本登録」を      |
| メールアドレス1 仮登録                                                                                                    | *****@****.CO.JP                         | 木登録<br>剤除             | - クリック<br>⑤で入力のメールア     |
| お客様情報 Eメールアドレス登録服会         Eメールアドレス認証 -入力-                                                                                                    |                                          |                       | ドレス宛に届いたメ               |
|                                                                                                    |                                          |                       |                         |
| メールアドレス1                                                                                                    | *****@***,CO.JP                          |                       | を入力                     |
| 認証寺一                                                                                                    | 認証+-                                     |                       | 「本登録」をクリック              |
| <                                                                                                    | 中止本登録                                    |                       | 「Fメールアドレス登              |
| [外部メール]【とちぎんTT証券】メールアドレス本登録のお願い                                                                                                    |                                          |                       | 録照会へ」                   |
| A State of the state of the state |                                          |                       | をクリック                   |
| いつもとちぎんTT証券をご利用いただき誠にありがとうございます。                                                                                                    |                                          |                       |                         |
| お客さまのメールアドレス本登録用の認証キーは次の番号です。                                                                                                    |                                          |                       | ※この受信メール                |
| とちさんIT証券タイレクトへロクインし、メールアドレスの本登録を行ってください。<br>                                                                                                    |                                          |                       |                         |
| 認証キー (半角数字)<br>●●●●                                                                                                    |                                          |                       | に記載された                  |
| は<br>お客様情報 Eメールアドレス登録照会<br>Eメールアドレス認証 -受付-                                                                                                    |                                          |                       | 認証キーを                   |
| ー<br>本登録を受け付けました。<br>登録されたメールアドレスでメール通知サービスをご利用いただけます。                                                                                                    |                                          |                       |                         |
| メールアドレス1                                                                                                    | *****@****.CO.JP                         |                       | ¦ ご確認くたさい。              |
|                                                                                                    | Eメールアドレス登録照会へ >                          |                       |                         |

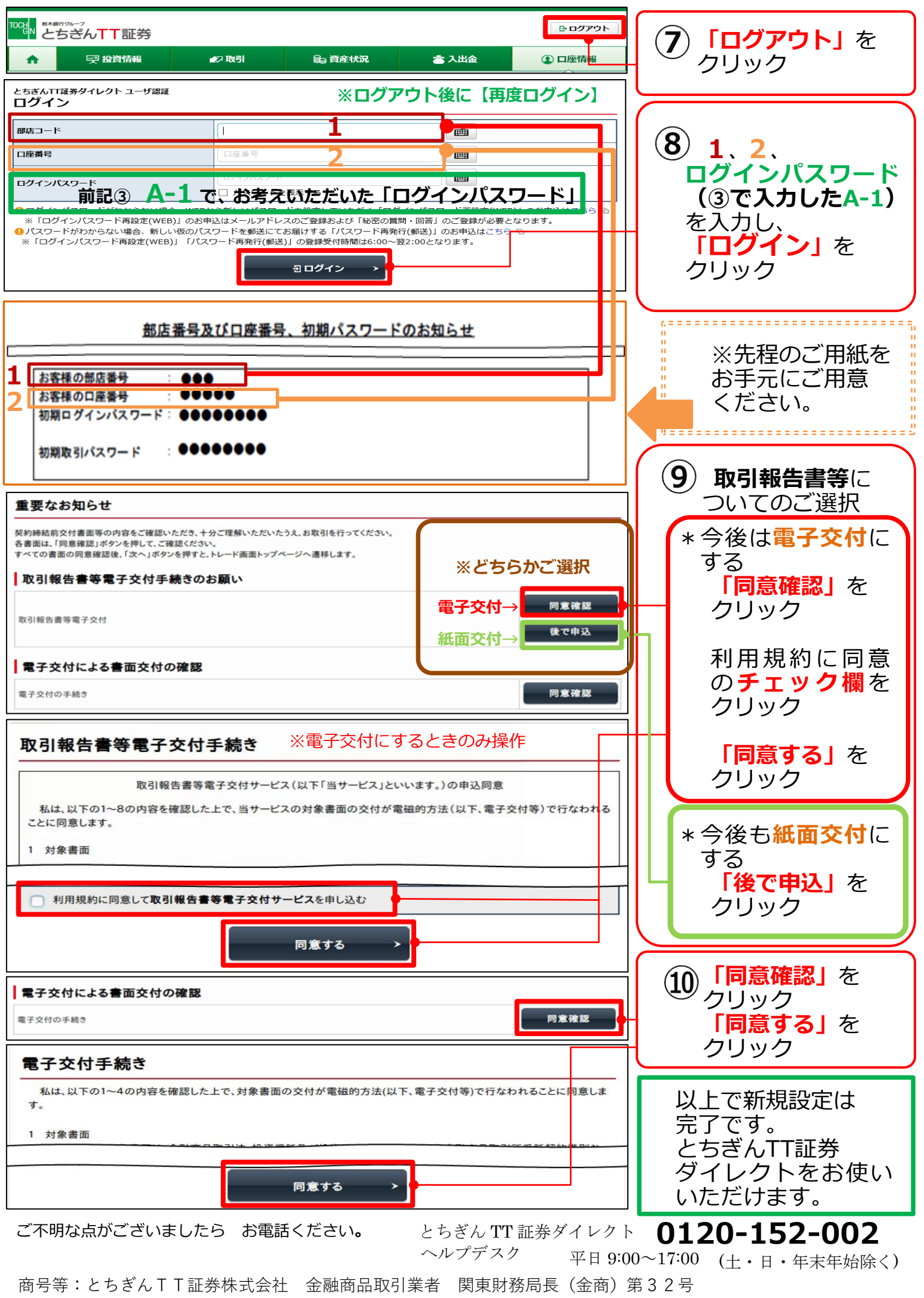

加入協会:日本証券業協会